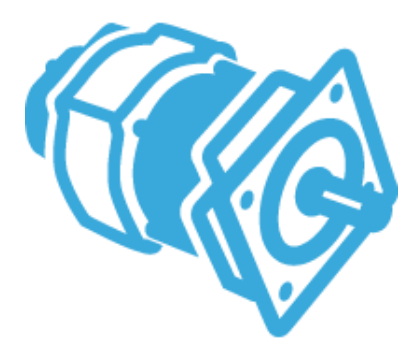

## MC application tuning

Lab 4 - How to Control and Tune your motor using the Motor Control Workbench and its Monitor

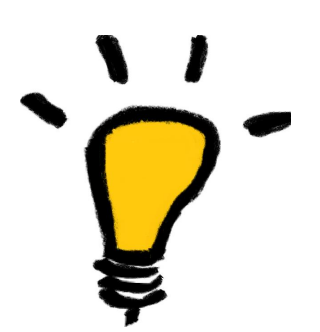

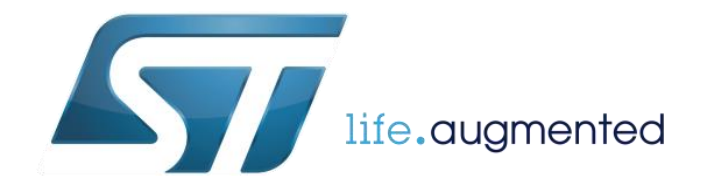

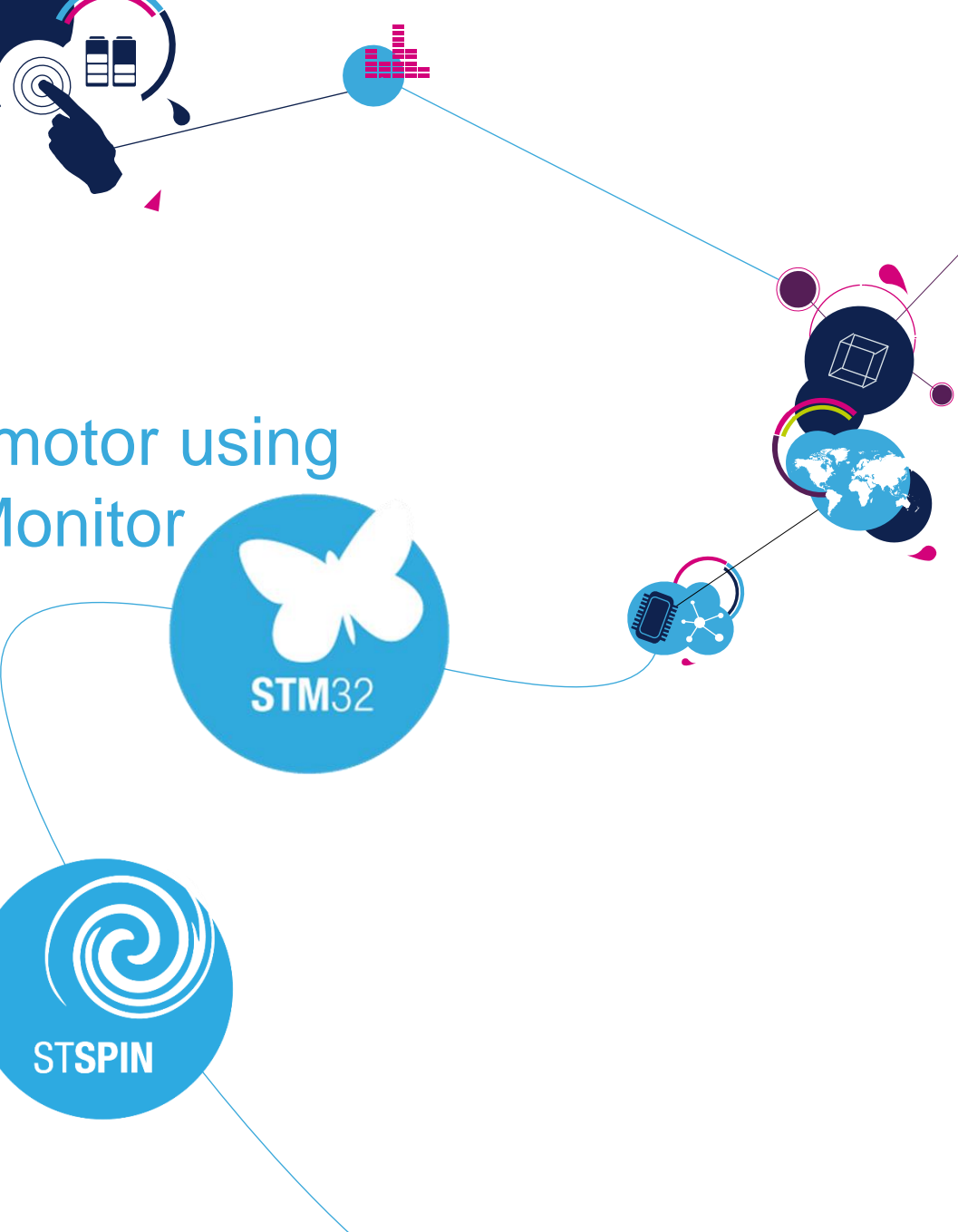

## Motor Control Development Workflow #5 – Motor Drive Tuning

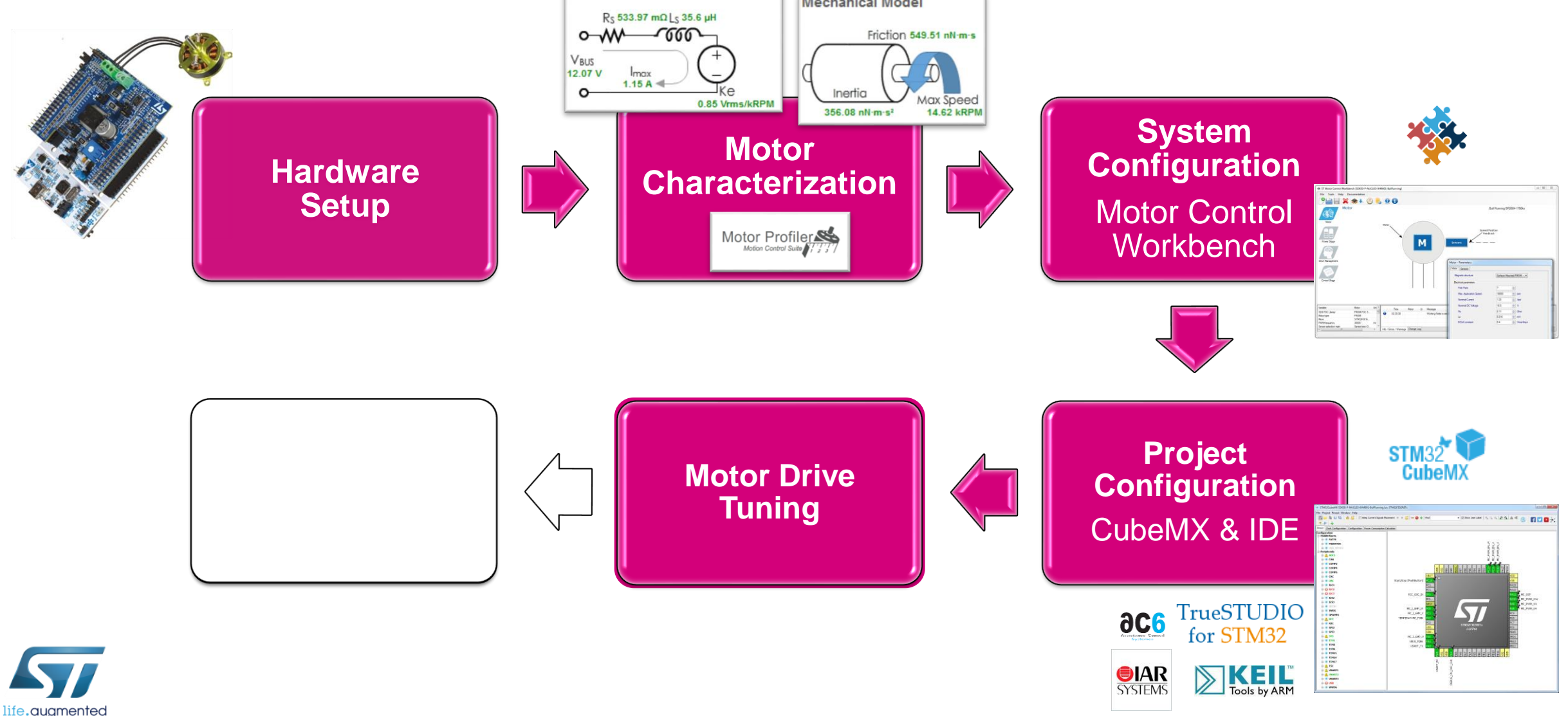

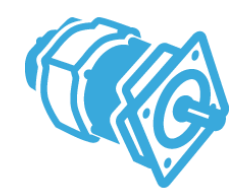

### LAB 6 tasks

• Detailed description of its Monitor

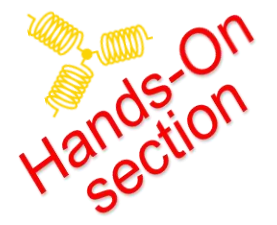

- Debug functions
- FOC StartUp
- Tuning Flow

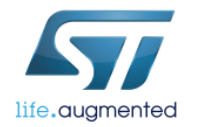

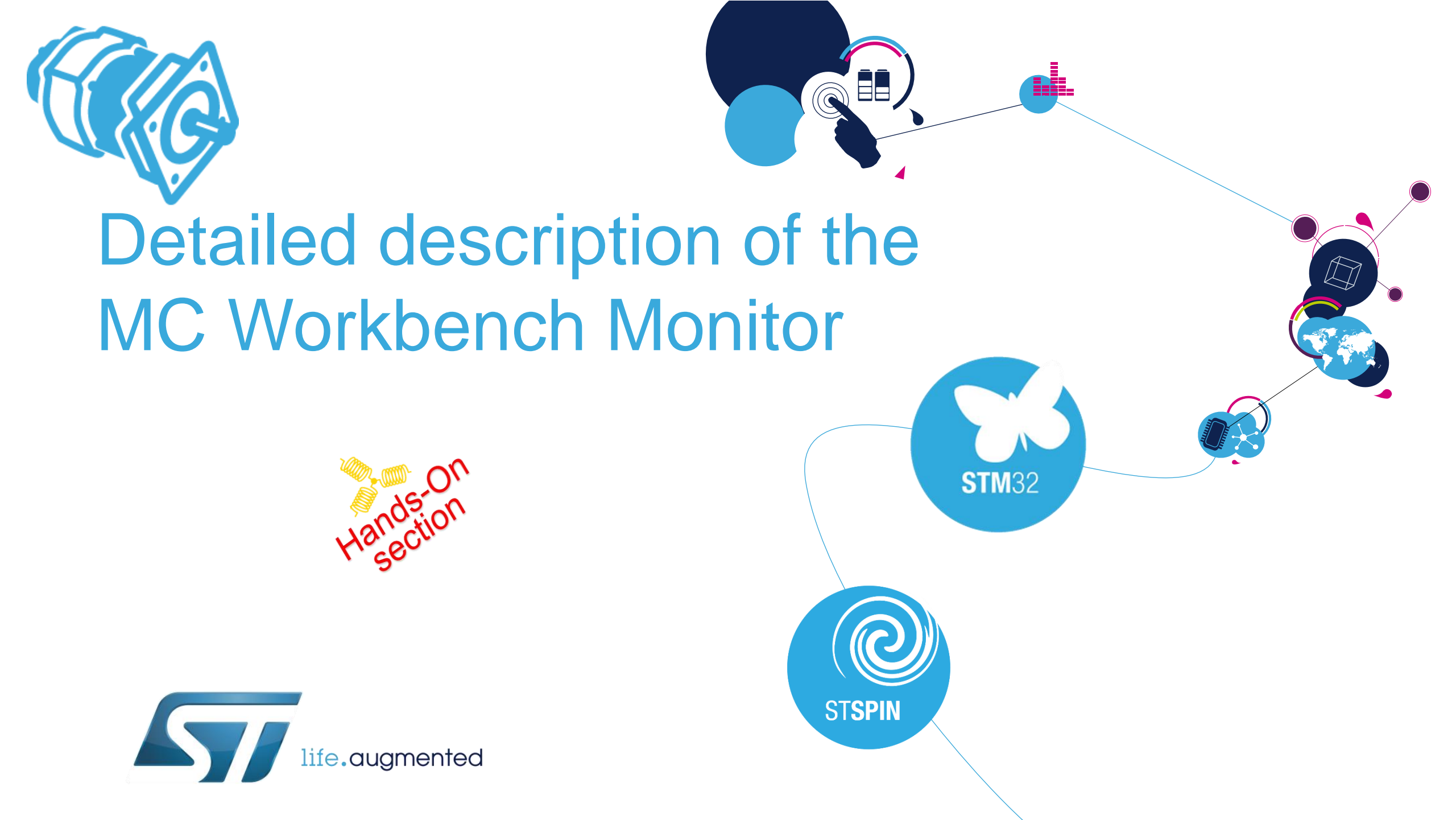

## ST Motor Control Workbench Monitor

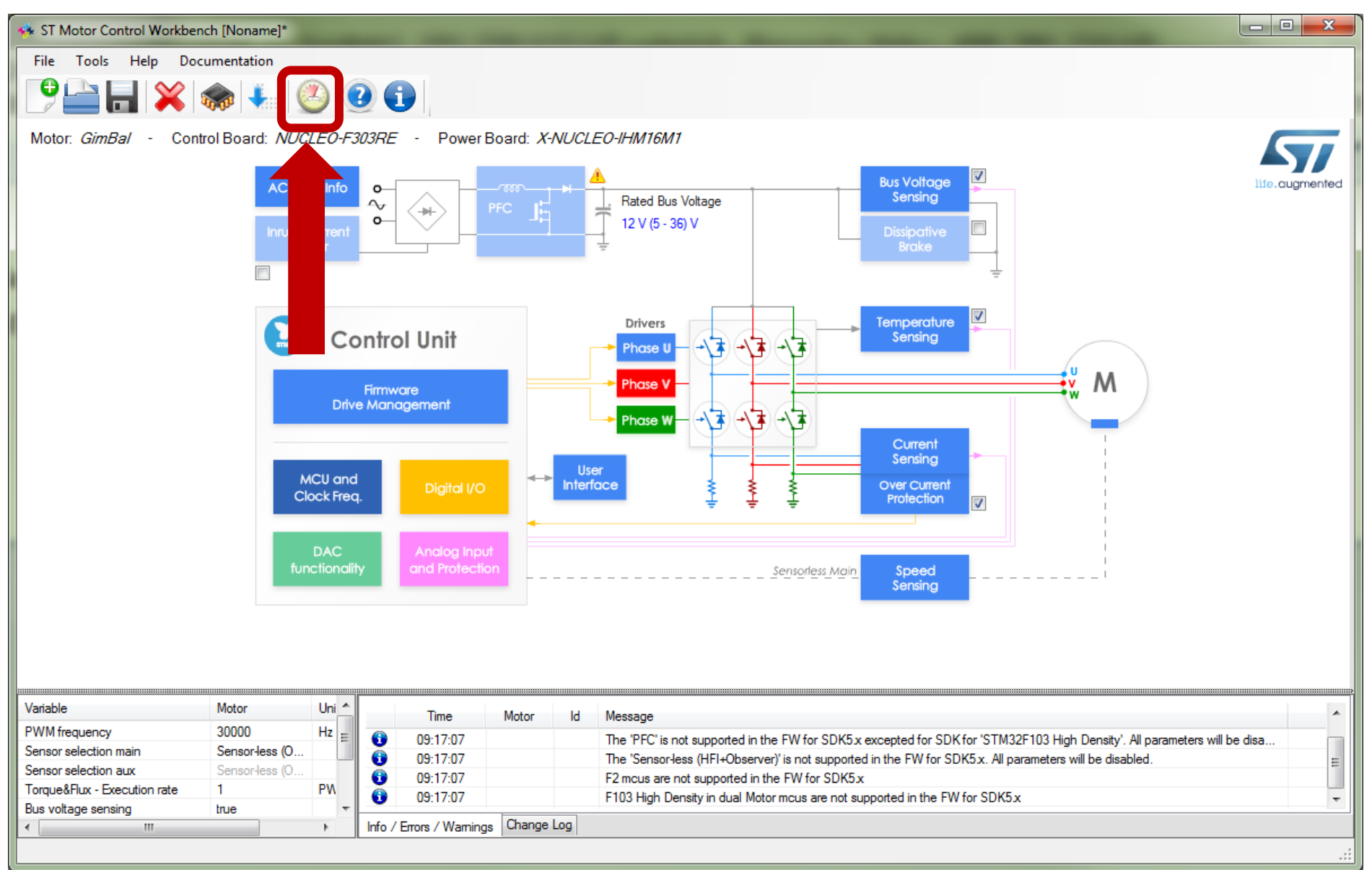

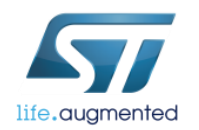

tands.on

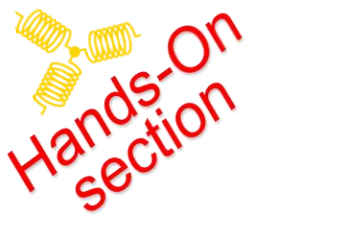

## Monitor – connection

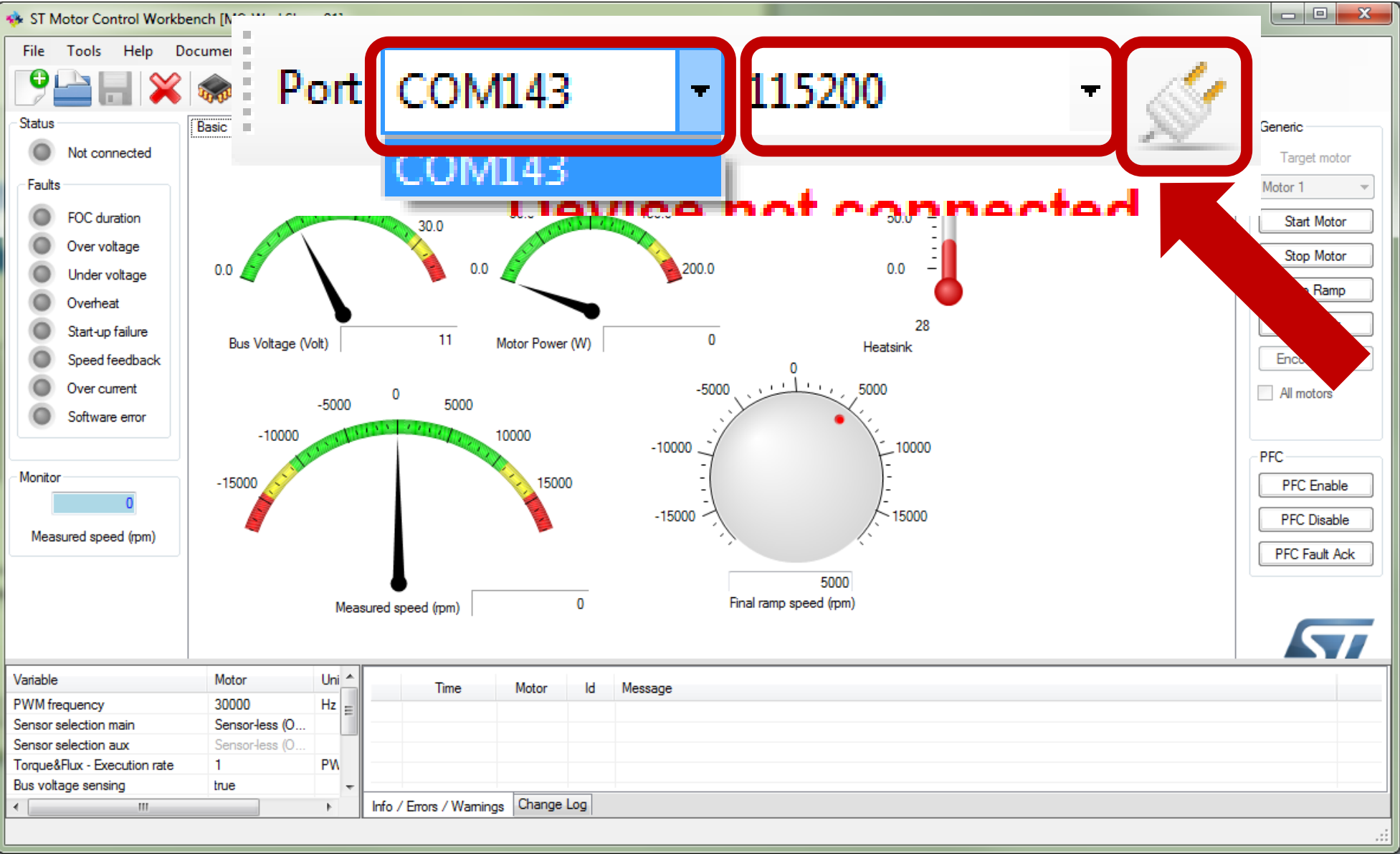

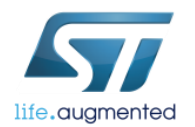

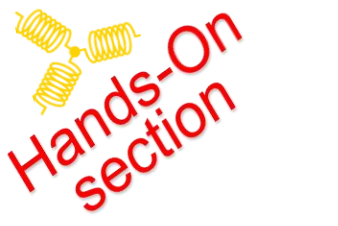

## Monitor – connection

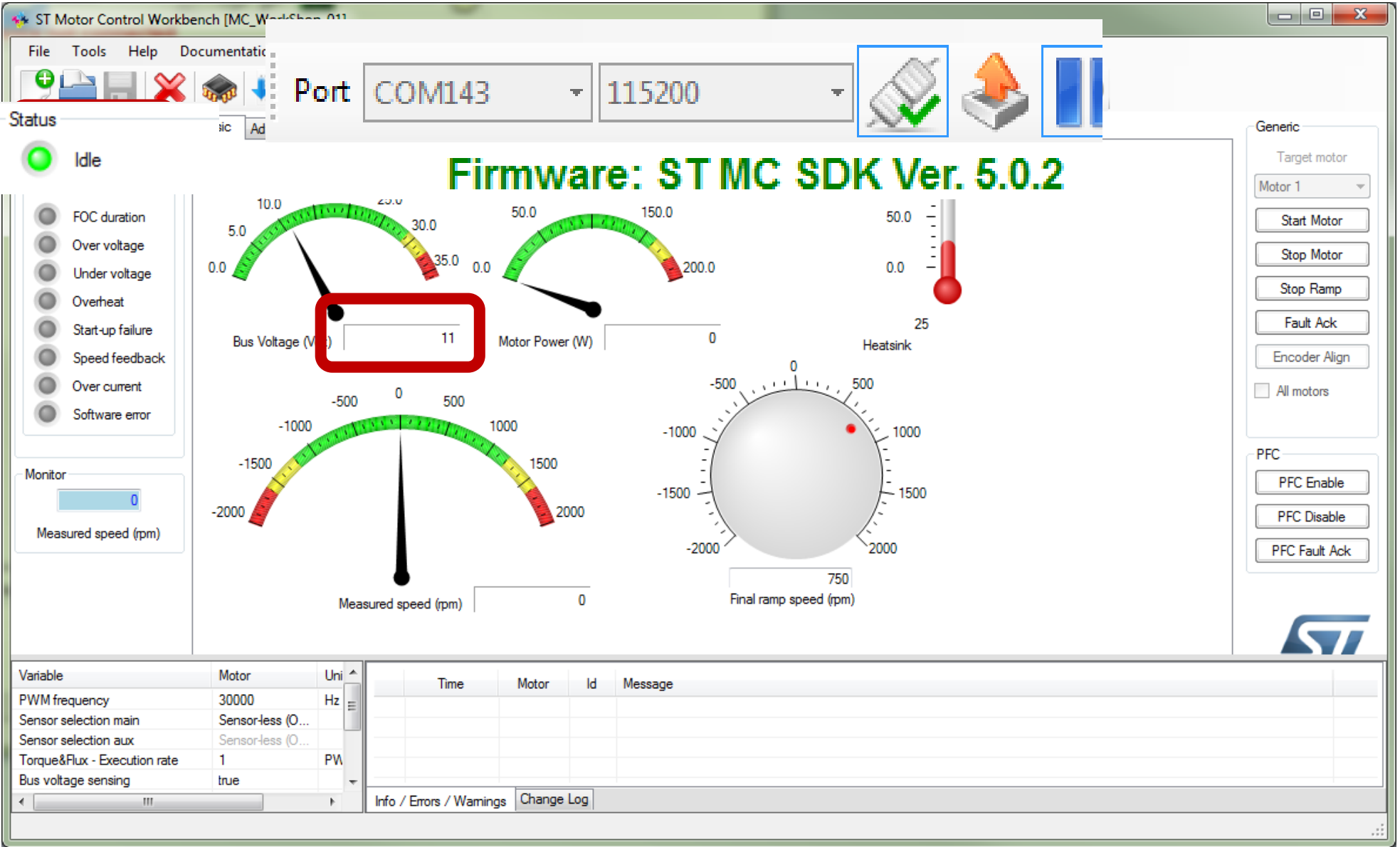

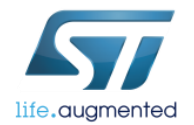

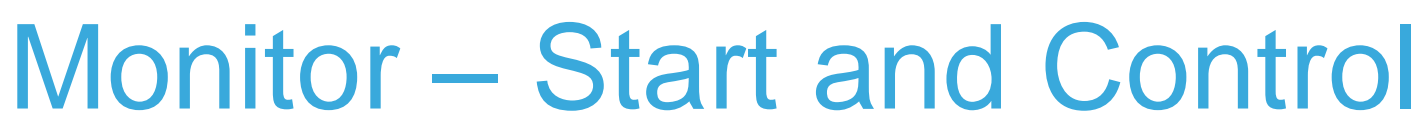

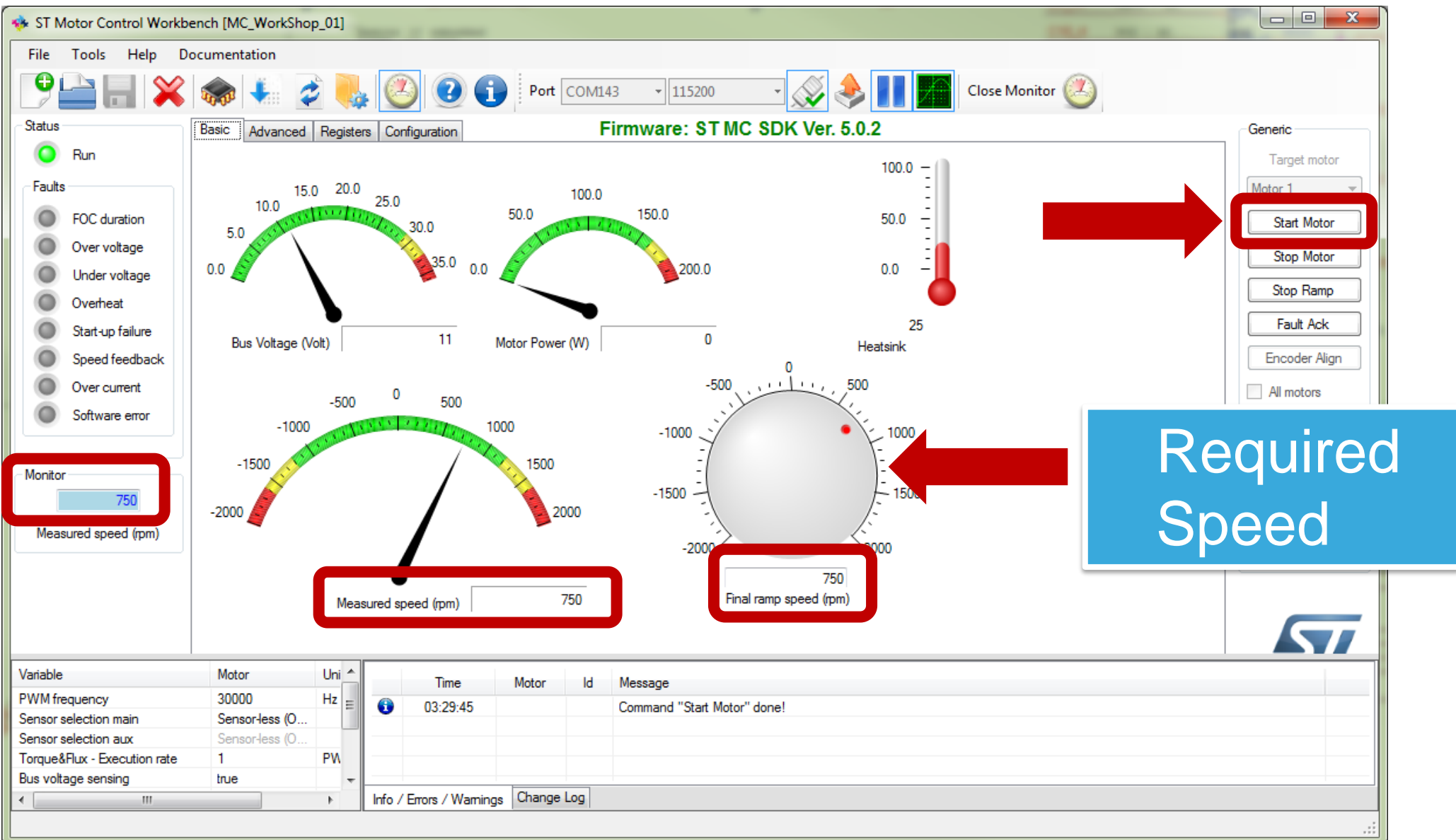

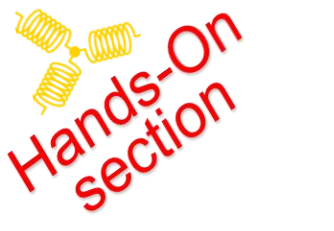

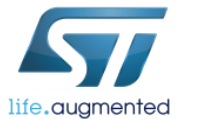

## Monitor – Fault and ACK Fault

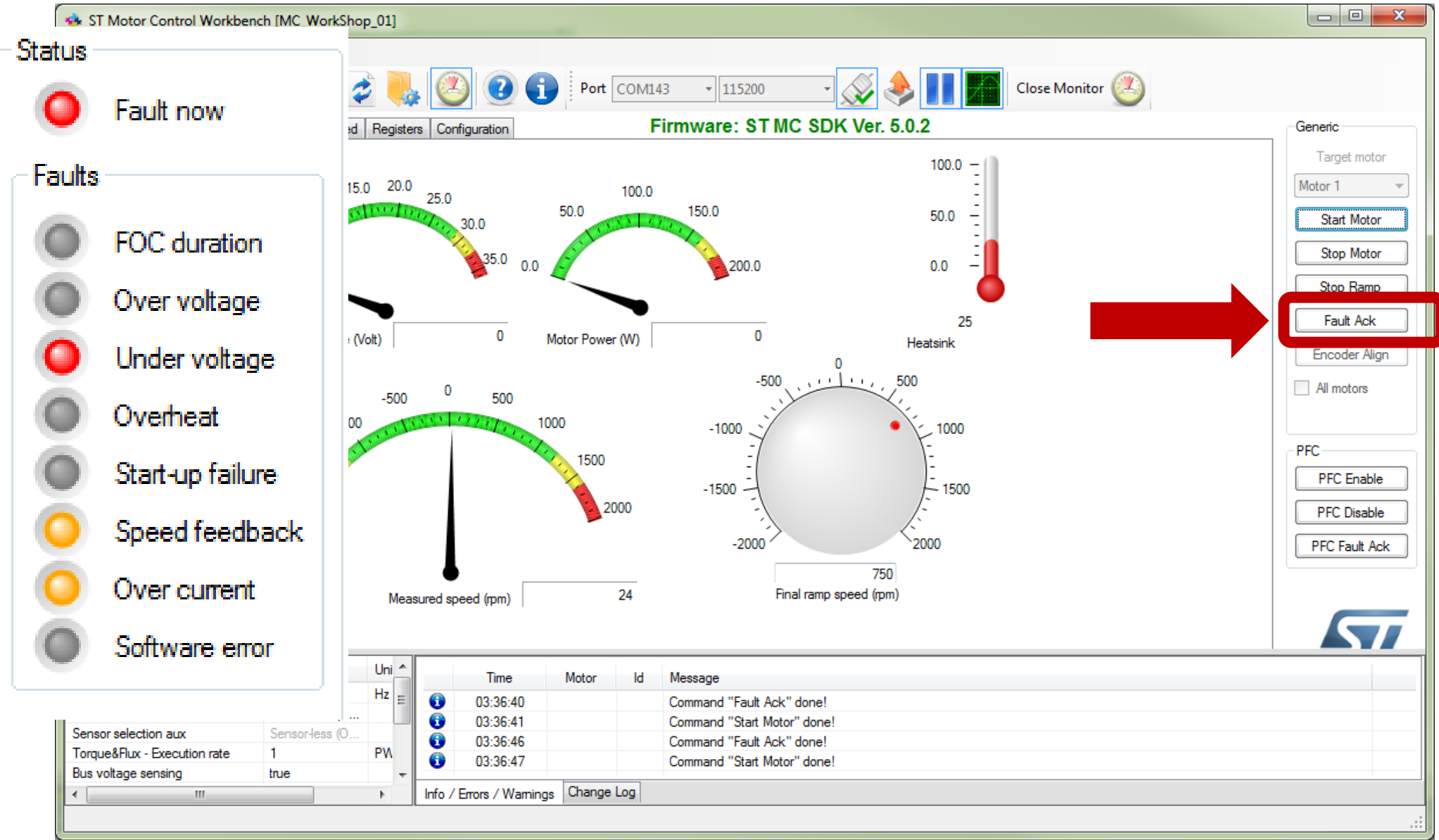

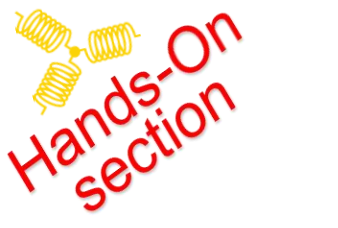

life.augmented

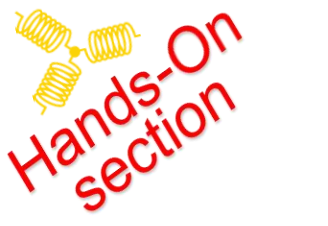

life.augmented

## Monitor – Plotter part

#### The Plotter is located in MC WB Monitor

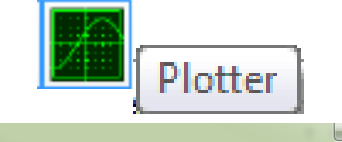

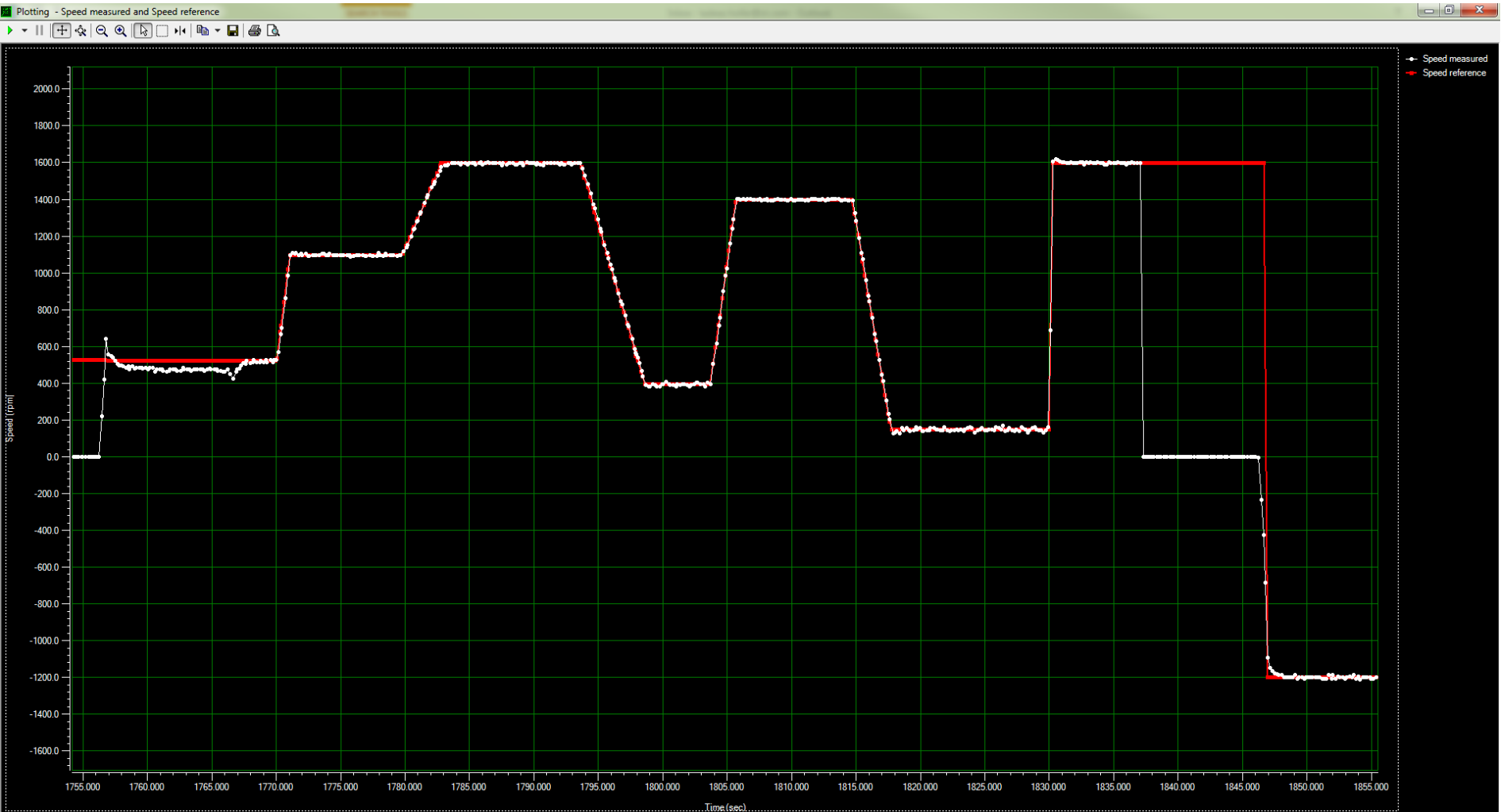

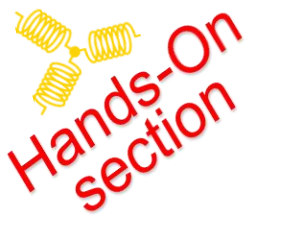

## Monitor – Advanced

| 🚸 ST Mo    | otor Control W    | Vorkben  | ch [MC_WorkShop_01]   |                      |                  |                            |          |                             |   |               |
|------------|-------------------|----------|-----------------------|----------------------|------------------|----------------------------|----------|-----------------------------|---|---------------|
| File       | Tools Help        | ) Doc    | umentation            |                      |                  |                            |          |                             |   |               |
| <b>P</b>   |                   | <b>X</b> | la 🖡 👌 🍓              | . 🙆 😢                | Port COM1        | 43 • 115200 •              |          | Close Monitor               | 2 |               |
| Status     |                   |          | Basi Advanced Registe | ers Configuration    |                  | Firmware: ST MC SD         | K Ver.   | 5.0.2                       |   | Generic       |
| 0          | ldle              | ſ        | Speed                 |                      | -                |                            |          | Sensor-less Observer+PLL    |   | Target motor  |
| Faults     |                   | _        | opeca                 |                      |                  |                            |          | Observer C1 -22530          |   | Motor 1 -     |
|            | FOC duration      |          | Speed                 |                      | gs               |                            |          | Observer C2 3500            |   | Start Motor   |
| i i i      | Over voltage      |          | Torque                |                      |                  |                            | <b>-</b> | PLL Kp 50                   |   |               |
| ŏ          | Under voltage     | i li     |                       |                      | л с              |                            | •        | PLL Ki 1                    |   | Stop Motor    |
| ŏ          | Overheat          |          |                       |                      |                  |                            |          |                             |   | Stop Ramp     |
| ŏ          | Start-up failure  |          | - Current controller  | and mode             | Speed controller |                            |          | Sensor-less Observer+Cordic |   | Fault Ack     |
| õ          | Speed feedbac     | *        | Torque ref (lg)       | 0                    | Target speed     | 2000 🖨 mm                  | 1        | Observer C1 0               |   | Encoder Alian |
| ŏ          | Over current      |          | Flux ref (Id)         | 0                    | Duration 1       | 000 🚊 millise              | c        | Observer C2 0               |   | All maters    |
| ŏ          | Software error    |          |                       | 0                    |                  | Exec ramp                  |          | Flux weakening tuning       |   | Ail motors    |
|            |                   |          |                       |                      |                  |                            |          | Kp 0                        |   |               |
| Mantan     |                   | -11      | Measured currents     |                      |                  |                            |          | Ki O                        |   | PFC           |
| WORILOF    | 0                 |          | Torque (lq)           | 0                    | Kp 3/2           | 3                          |          | BUS Voltage allowed         |   | PFC Enable    |
|            |                   | .        | Flux (Id)             | 0                    | N 20             | 1                          |          | Ref 0 ‰                     |   | PFC Disable   |
| Measu      | red speed (rpm)   | )        | Iq PID Gains          | PID Gains            |                  |                            |          | Meas 0 ‰                    |   | PFC Fault Ack |
|            |                   |          | Кр 3671 К             | ώ <u>3671</u>        |                  |                            |          |                             |   |               |
|            |                   |          | Кі 2445 К             | û 2445               |                  |                            |          |                             |   |               |
|            |                   |          |                       |                      |                  |                            |          |                             |   |               |
|            |                   |          |                       |                      |                  |                            |          |                             |   |               |
| Variable   |                   |          | Motor Uni ^           | Time                 | Motor Id         | Message                    |          |                             |   | •             |
| PWM freq   | luency            |          | 30000 Hz              | 03:36:46             |                  | Command "Fault Ack" done!  |          |                             |   |               |
| Sensor se  | lection main      |          | Sensoriess (U         | 03:36:47             |                  | Command "Start Motor" done |          |                             |   | =             |
| Tomuel     | lux - Execution : | rate     | 1 PM                  | 03:42:23             |                  | Command "Fault Ack" done!  |          |                             |   |               |
| Bus voltad | ae sensina        | 1010     | true                  | 03:42:31             |                  | Command "Fault Ack" done!  |          |                             |   | Ψ.            |
| <          |                   |          |                       | Info / Errors / Warr | hings Change Log |                            |          |                             |   |               |
|            |                   |          |                       |                      |                  |                            |          |                             |   |               |

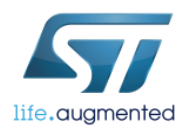

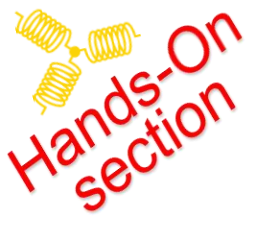

## Monitor – Register

| 🚸 ST Motor Control Workber             | nch [M0      | C_WorkSI         | hop_01]                     |            |               |               |           |        |        |      |                  |                    |               |
|----------------------------------------|--------------|------------------|-----------------------------|------------|---------------|---------------|-----------|--------|--------|------|------------------|--------------------|---------------|
| File Tools Help Doo                    | cument       | ation            |                             |            |               |               |           |        |        |      |                  |                    |               |
|                                        | <b>M</b>     |                  | 2 👢 🕙 💽 🚺                   | Port COM14 | 3 • 11520     | . 00          | · 🔊 🍕     |        |        |      | Close            | Monitor 🥘          |               |
| Status                                 | Basic        | Advanc           | Registers onfiguration      | F          | irmware: S    | T MC SE       | OK Ver. 5 | .0.2   |        |      |                  |                    | Generic       |
| 🔘 Idle                                 |              | ld               | Name                        | Unit       | Value         | Min           | Max       | Period | Туре   | Mode | Enable           | Last read          | Target motor  |
| Faults                                 | •            | 0x00             | Target motor                |            | 0             | 0             | 255       | 0      | U8     | RW   | 1                | never              | Motor 1 👻     |
| FOC duration                           |              | 0x01             | Flags                       |            | 0             | 0             | 4294967   | 200    | U32    | R    | 1                | 2018-04-20 15:4. ≡ | Start Motor   |
| Over voltage                           |              | 0x02             | Status                      |            | 0             | 0             | 255       | 200    | U8     | R    | 1                | 2018-04-20 15:4.   |               |
| Under voltage                          |              | 0x03             | Control mode                |            | 1             | 0             | 255       | 500    | U8     | RW   | 1                | never              | Stop Motor    |
|                                        |              | 0x04             | Speed reference             | RPM        | 750           | -2000         | 2000      | 200    | S32    | R    | 1                | 2018-04-20 15:5.   | Stop Ramp     |
| Chart un failure                       | 0x05         | 0x05             | Speed Kp                    |            | 3723          | 0             | 65535     | 0      | U16    | RW   | 2018-04-20 15:1. | Fault Ack          |               |
|                                        |              | 0x06             | Speed Ki                    |            | 261           | 0             | 65535     | 0      | U16    | RW   | 1                | 2018-04-20 15:1.   | Encoder Alien |
| Speed feedback                         |              | 0x07             | Speed Kd                    |            | 0             | 0             | 65535     | 0      | U16    | RW   | 1                | never              | Encoder Align |
| Over current                           |              | 0x08             | Torque reference (lq)       |            | 0             | -32768        | 32767     | 0      | S16    | RW   | 1                | never              | All motors    |
| Software error                         |              | 0x09             | Torque Kp                   |            | 3671          | 0             | 65535     | 0      | U16    | RW   | 1                | 2018-04-20 15:1.   |               |
|                                        |              | 0x0A             | Torque Ki                   |            | 2445          | 0             | 65535     | 0      | U16    | RW   | 1                | 2018-04-20 15:1.   | PFC           |
| Monitor                                |              | 0x0B             | Torque Kd                   |            | 0             | 0             | 65535     | 0      | U16    | RW   | 1                | never              | PEC Enable    |
| 0                                      |              | 0x0C             | Flux reference (Id)         |            | 0             | -32768        | 32767     | 0      | S16    | RW   | 1                | never              |               |
| Measured speed (rpm)                   |              | 0x0D             | Пих Кр                      | 3671       | 3671          | 0             | 65535     | 0      | U16 RW | RW   | 1                | 2018-04-20 15:1.   | PFC Disable   |
|                                        |              | 0x0E             | Flux Ki                     |            | 2445          | 0             | 65535     | 0      | U16    | RW   | 1                | 2018-04-20 15:1.   | PFC Fault Ack |
|                                        |              | 0x0F             | Flux Kd                     |            | 0             | 0             | 65535     | 0      | U16    | RW   | 1                | never              |               |
|                                        |              | 0x10             | Observer C1                 |            | -22530        | -32768        | 32767     | 0      | S16    | RW   | 1                | 2018-04-20 15:1.   |               |
|                                        |              | 0x11             | Observer C2                 |            | 3500          | -32768        | 32767     | 0      | S16    | RW   | 1                | 2018-04-20 15:1.   |               |
|                                        |              | 0x12             | Cordic Observer C1          |            | 0             | -32768        | 32767     | 0      | S16    | RW   |                  | never              |               |
| Variable                               | Moto         | )r               | Uni Time Mo                 | tor Id     | Message       |               |           |        |        |      |                  |                    | *             |
| PWM frequency<br>Sensor selection main | 3000<br>Sene | )U<br>Vordess (O | Hz = 03:36:46               |            | Command "Faul | t Ack" done!  |           |        |        |      |                  |                    |               |
| Sensor selection aux                   | Sens         | or-less (O       | 03:36:47                    |            | Command "Star | t Motor" done | e!        |        |        |      |                  |                    | =             |
| Torque&Flux - Execution rate           | 1            |                  | PW 03:42:23                 |            | Command Faul  | t Ack "done!  |           |        |        |      |                  |                    |               |
| Bus voltage sensing                    | true         | _                | The Charles Charles Ch      |            |               |               |           |        |        |      |                  |                    |               |
|                                        |              |                  | Into / Errors / Warnings Cr | lange Log  |               |               |           |        |        |      |                  |                    |               |
|                                        |              |                  |                             |            |               |               |           |        |        |      |                  |                    | .:            |

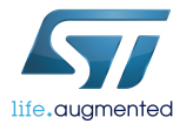

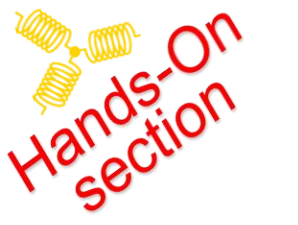

## Monitor – Configuration

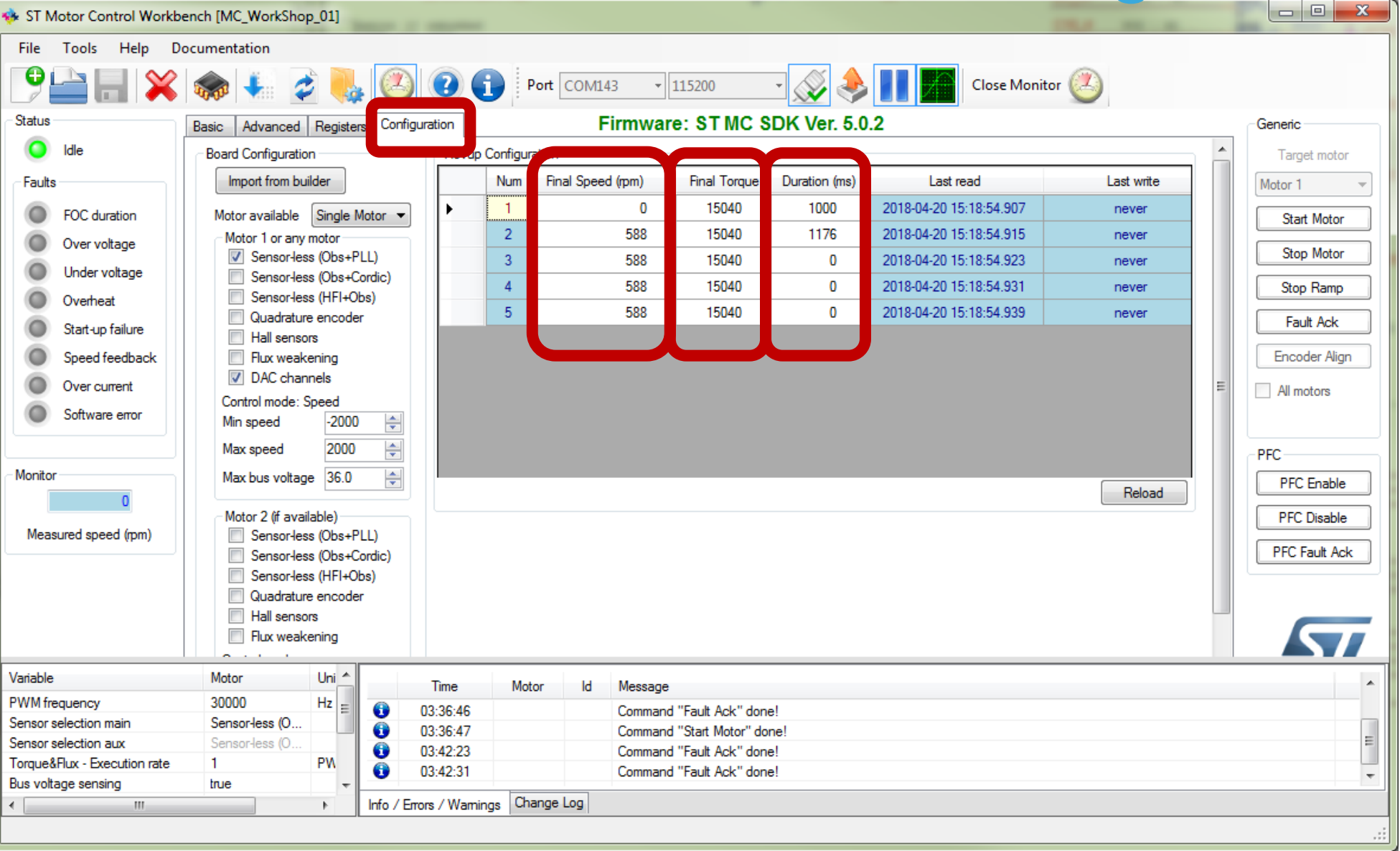

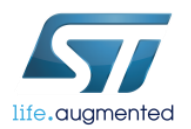

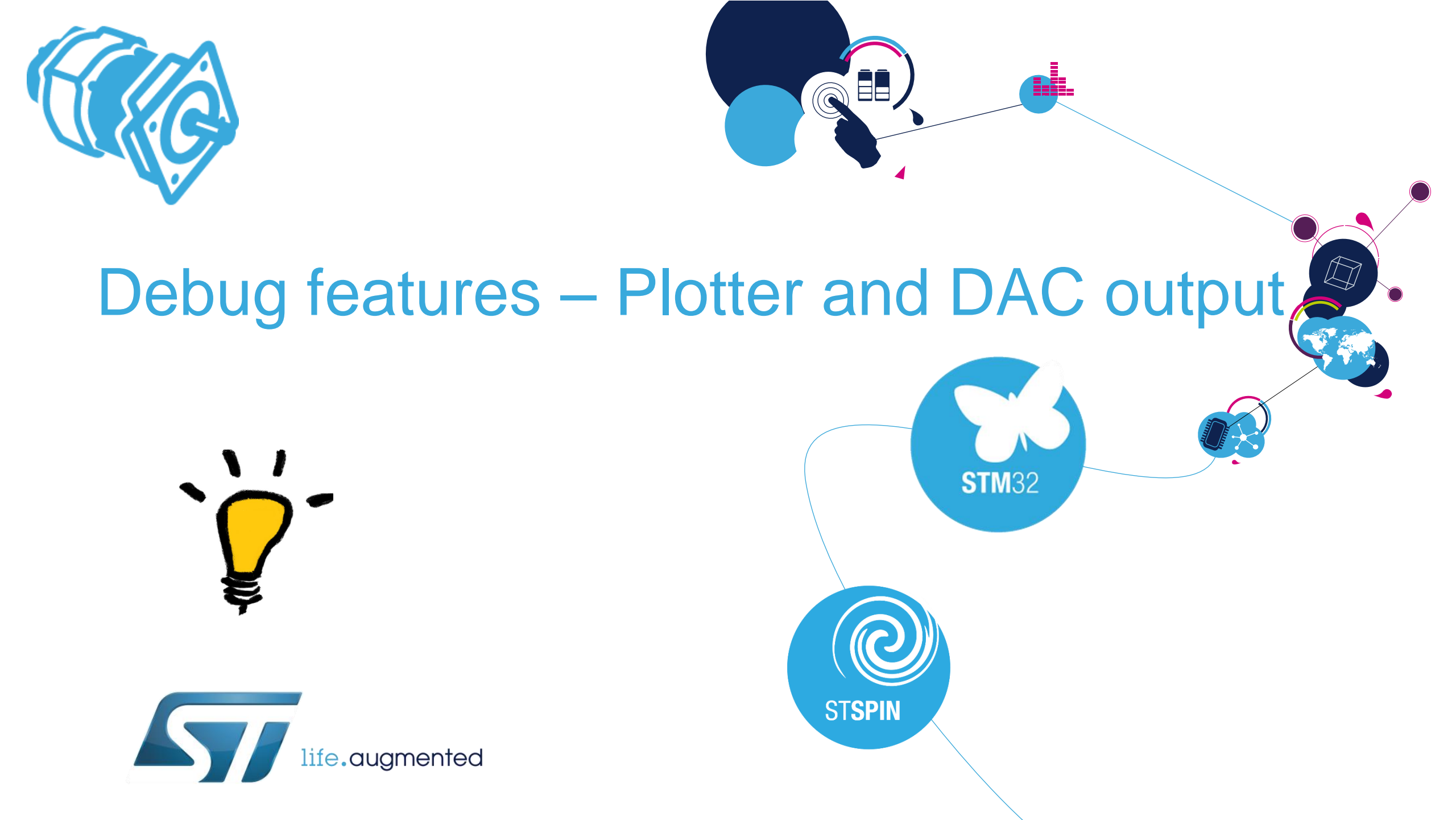

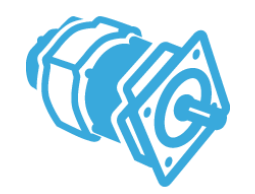

life.augmented

## MC debug feature – Plotter

#### • The Plotter is located in MC WB Monitor

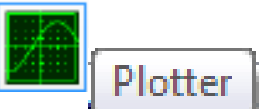

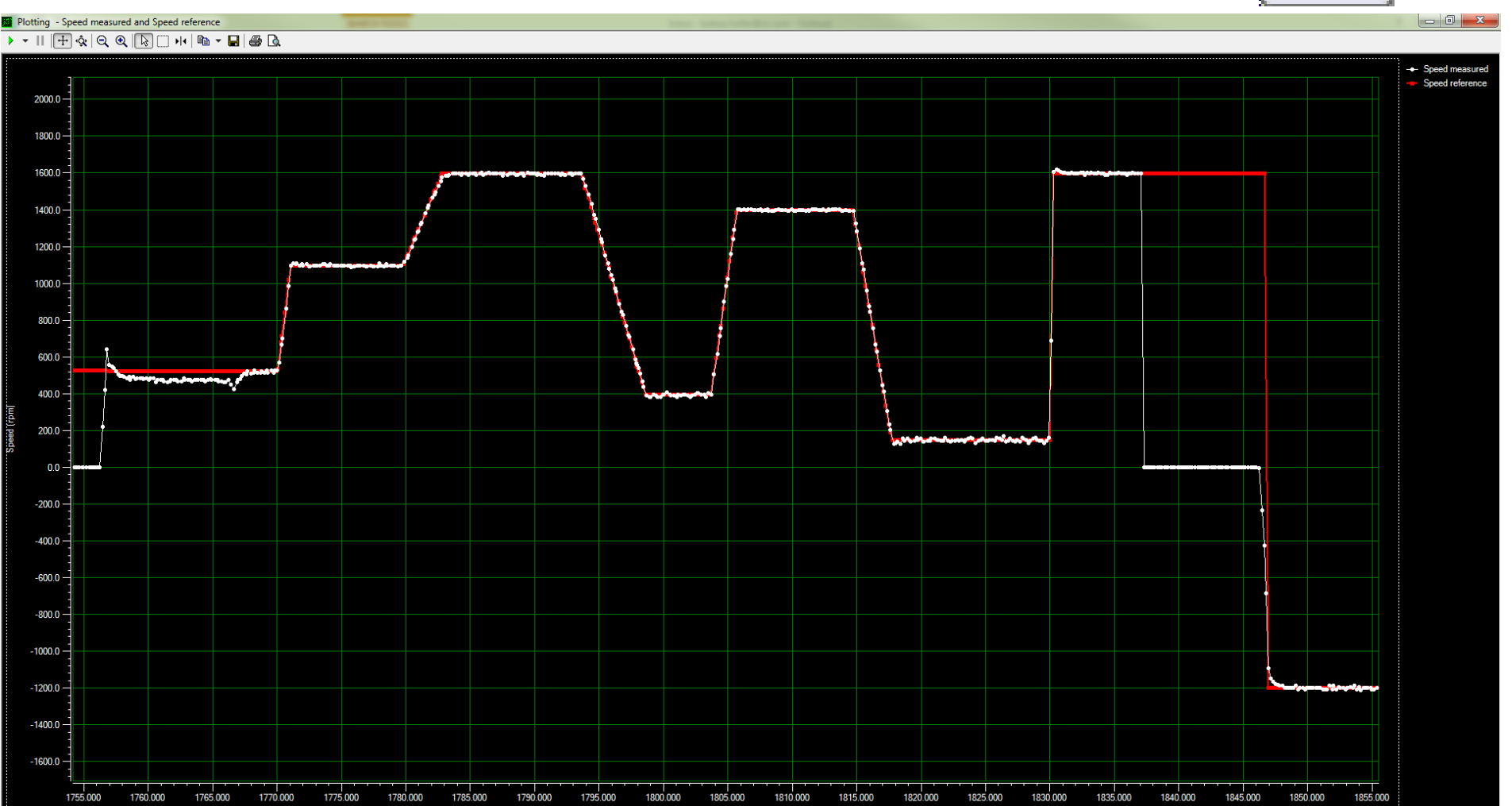

Time (sec

# MC debug feature – DAC channels

- DAC functionality can help to debug and tune the application.
  - CH1 PA4 pin
  - CH2 PA5 pin
- Enabling & Selecting in the DAC functionality
- Online selection is in WB Monitor Advance

| Basic Advanced R       | legisters Configura | tion |          |         |
|------------------------|---------------------|------|----------|---------|
| -Configuration and deb | oug                 |      |          |         |
| Control mode           | Speed               |      | •        |         |
| Power Board Status     |                     |      | - DAC Se | ettings |
| BUS Voltage            | 11                  | Volt | Ch1      | la 🔹    |
| Heatsink temp.         | 26                  | °C   | Ch2      | lb 🔻    |

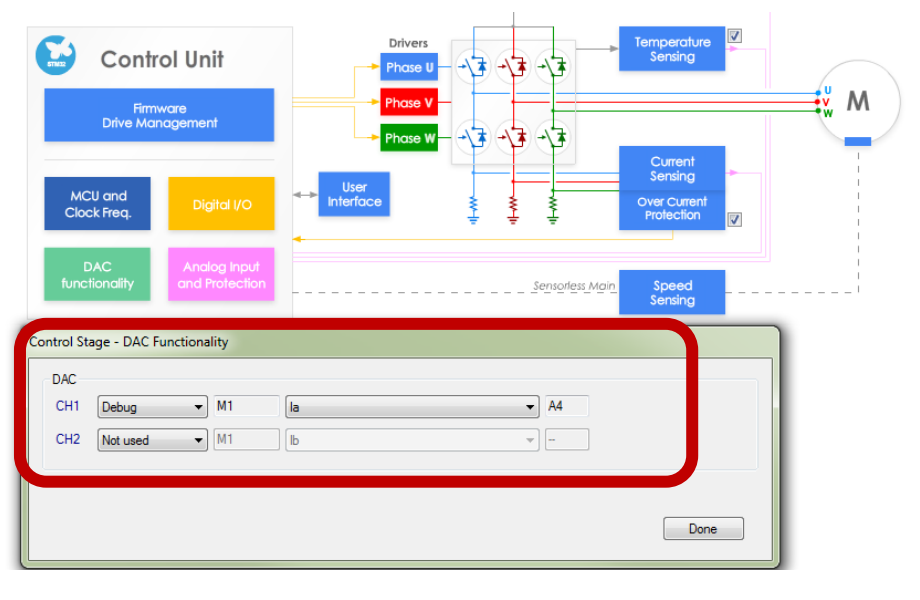

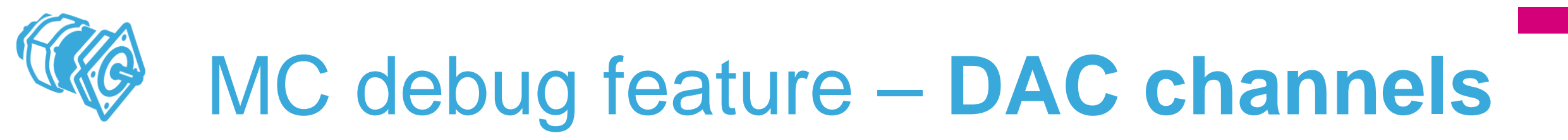

#### Typical DAC waveforms of tuned system

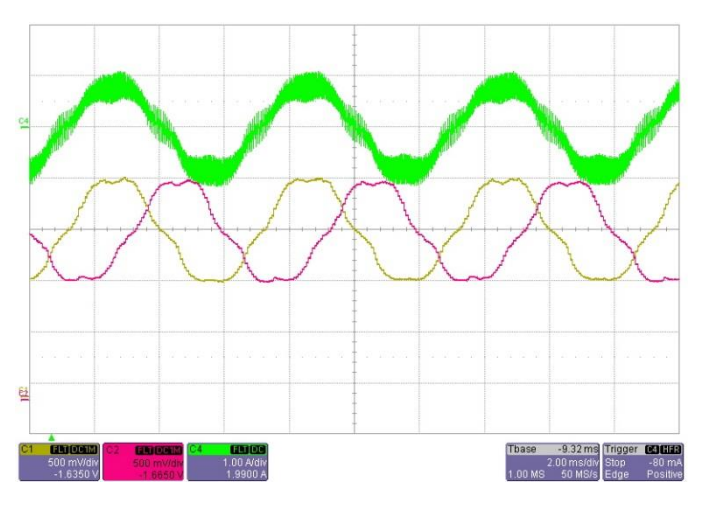

- Green: phase A motor current
- Yellow: DAC ch1 (la)
- Pink: DAC ch2 (lb)

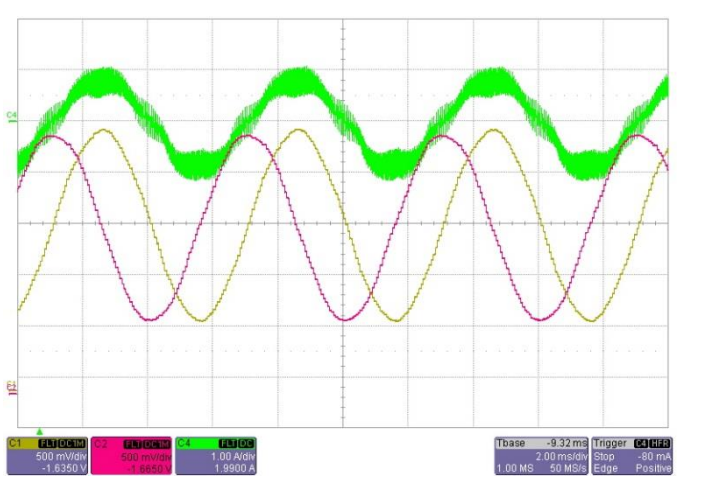

- Green: phase A motor current
- Yellow: DAC ch1 (Obs. BEMF Alpha)
- Pink: DAC ch2 (Obs. BEMF Beta)

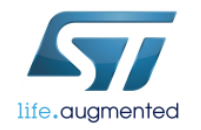

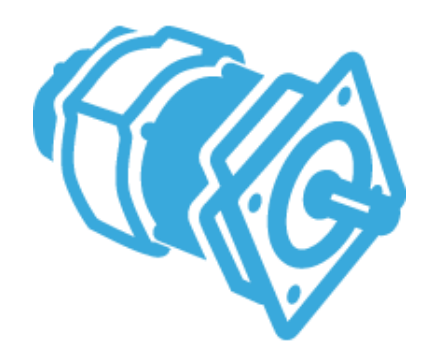

## **Tuning Flow**

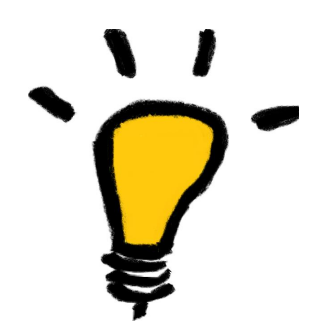

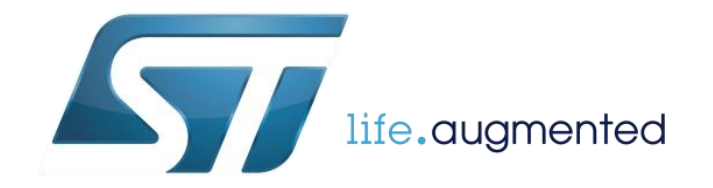

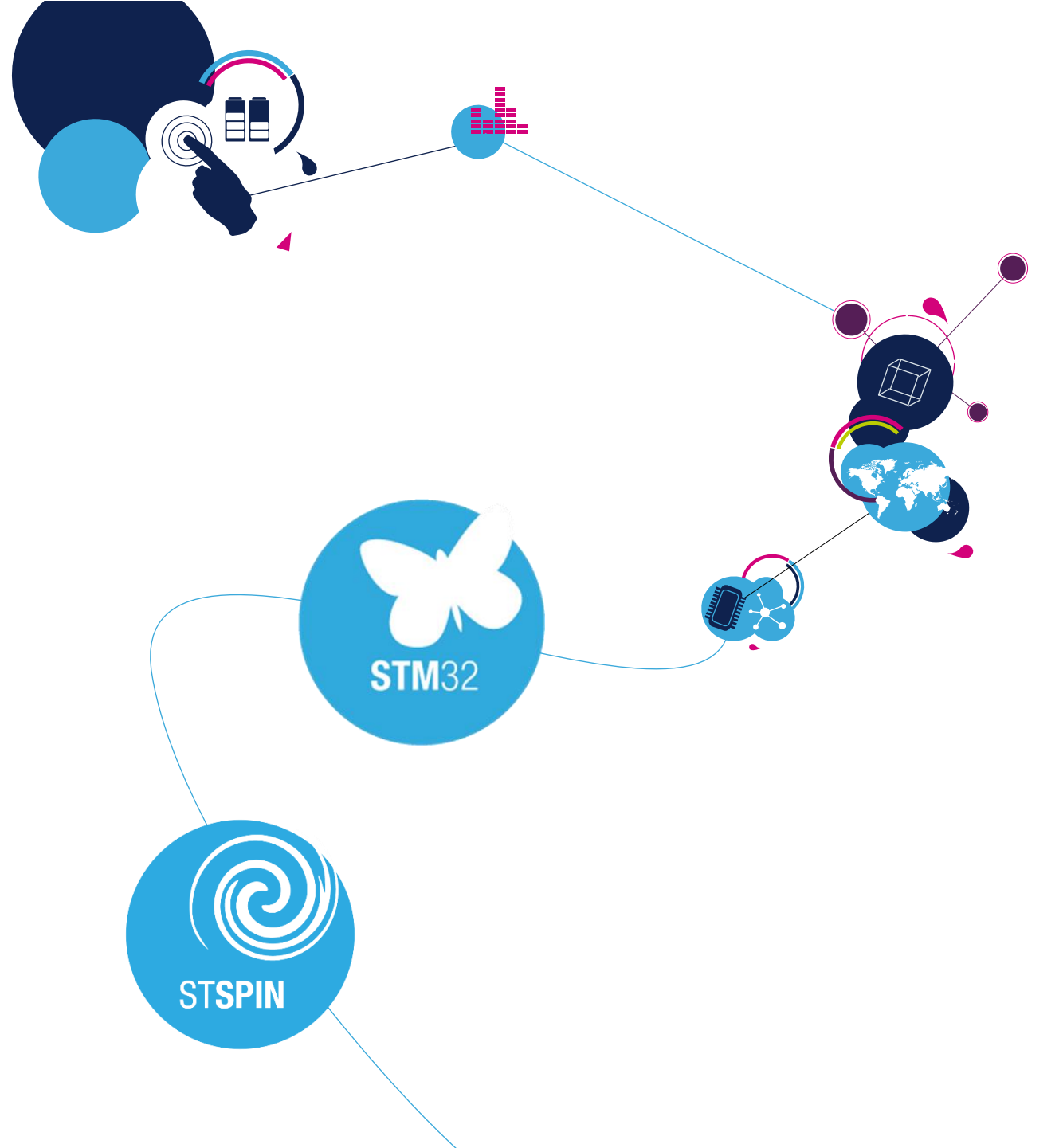

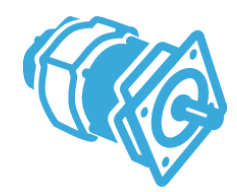

## FOC StartUp - Basic

- Duration depends on construction of motor higher mass, higher duration (2000ms)
- Final current ramp value from 0.5 to 1 times motor nominal current according to load
- Set speed ramp final value to around 30% of maximum application speed
- According to motor inertia it may be required to increase the speed ramp duration (1500ms)
- Set current ramp initial and final values equal to motor nominal current value / 2

| ensor-less rev-up settings          |           |                                                                                                    |                |                  |               |      |        |
|-------------------------------------|-----------|----------------------------------------------------------------------------------------------------|----------------|------------------|---------------|------|--------|
| On-the-Fly startup                  |           |                                                                                                    |                |                  |               |      |        |
| rofile                              |           |                                                                                                    |                |                  |               |      |        |
| Basic                               |           |                                                                                                    |                |                  |               |      |        |
| Advanced customized                 |           |                                                                                                    |                |                  |               |      |        |
| Include alignment before ramp-up    | <b>V</b>  |                                                                                                    |                |                  |               |      |        |
| Duration                            | 200       | 📥 ms                                                                                                    |                |                  |               |      |        |
| Alignment electrical angle          | 90        | eq deq                                                                                                    |                |                  |               |      |        |
| Final current ramo value            | 0.30      |                                                                                                    |                | 600              |               |      | - 1.0  |
| Final current ramp value            | 0.50      | ▼ ^                                                                                                    | 2              | -                |               |      |        |
| Speed ramp duration                 | 1500      | 📥 ms                                                                                                    | T T            | 400              |               |      | Curr   |
| Speed ramp final value              | 600       | 🜩 rpm                                                                                                    | eed (          |                  |               |      | -0.5 g |
| Current ramp initial value          | 0.30      | A                                                                                                    | - <sup>م</sup> | 200              |               |      | - 🖻    |
| Current ramp final value            | 0.40      | A 🗎                                                                                                    |                |                  |               |      | - 0.0  |
| Connect annual de anticas           | 1000      | · · ·                                                                                                    |                |                  | 500 1000      | 1500 | 0.0    |
| Current ramp duration               | 1000      | The second second secon | J              |                  | Duration (ms) |      |        |
|                                     |           |                                                                                                    |                |                  | Duration (ma) |      |        |
| Consecutive succesful start-up outp | ut tests  | 2                                                                                                    | -              | Rev-up to FOC sv | witch-over    |      |        |
| Minimum start-up output speed       |           | 500                                                                                                    | i mm           | Enable           |               |      |        |
|                                     |           | 100.05                                                                                                    | ×              | Duration         | 25            | ≜ ms |        |
| Estimated speed Band tolerance up;  | ber limit | 106.20                                                                                                    | × %            |                  |               |      |        |
| Estimated speed Band tolerance low  | er limit  | 93.75                                                                                                    | ÷ %            |                  |               |      |        |

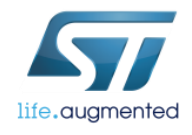

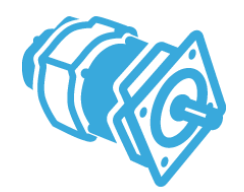

## FOC StartUp - Basic

- Set minimum start-up output speed to 15% of maximum application speed (if required, decreased it later)
- Set estimated speed band tolerance lower limit to 93.75%

| ensor-less rev-up settings        |             |        |        |        |               |             |         |             |       |
|-----------------------------------|-------------|--------|--------|--------|---------------|-------------|---------|-------------|-------|
| On-the-Hy startup                 |             |        |        |        |               |             |         |             |       |
| Profile                           |             |        |        |        |               |             |         |             |       |
| Basic                             |             |        |        |        |               |             |         |             |       |
| Advanced customized               |             |        |        |        |               |             |         |             |       |
| Include alignment before ramp-u   | p 🔽         |        |        |        |               |             |         |             |       |
| Duration                          | 200         | .▲ ms  |        |        |               |             |         |             |       |
| Alignment electrical angle        | 90          | 🚖 deg  |        |        |               |             |         |             |       |
| Final current ramp value          | 0.30        | ₽<br>A |        |        | 600           |             |         | - 1.0       |       |
| Speed ramp duration               | 1500        | ms     |        | Ē      | 400 —         |             |         | -           | ρ     |
| Speed ramp final value            | 600         | mm     |        | ed (rp | Ξ             |             |         | - 0.5       | rrent |
| Speed famp final value            | 000         | • ipin |        | Spee   | 200           | -/          |         | -           | Þ     |
| Current ramp initial value        | 0.30        | ÷ A    |        |        | = / _         |             |         | -           |       |
| Current ramp final value          | 0.40        | A      |        |        | 0             |             | 1 1 1 1 | · · · · 0.0 |       |
| Current ramp duration             | 1000        | 📥 ms   |        |        | Ó             | 500         | 1000    | 1500        |       |
|                                   | -           |        |        |        |               | Duratio     | n (ms)  |             |       |
| Consecutive succesful start-up ou | tput tests  | 2      | ÷.     |        | Rev-up to FOC | switch-over |         |             |       |
| Ainimum start-up output speed     |             | 500    |        | mm     | Enable        | [           |         |             |       |
|                                   | b a         | 100.05 |        | 9/     | Duration      |             | 25      | .▲<br>▼ MS  |       |
| stimated speed Band tolerance u   | upper limit | 106.25 | •      | 7.     |               |             |         |             |       |
| stimated speed Band tolerance l   | ower limit  | 93.75  | *<br>* | %      |               |             |         |             |       |
|                                   |             |        |        |        | -             |             |         |             |       |
|                                   |             |        |        |        |               |             |         |             |       |

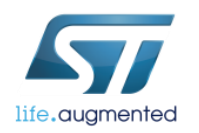

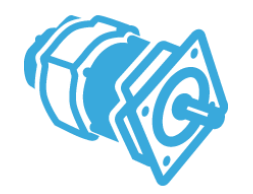

## FOC StartUp - Advanced

#### Variable setting of start ramp by steps

Threshold for to switch to the close loop!

| ensor-less rev-up settings<br>On-the-Fly startup<br>Profile<br>Basic<br>Advanced customized                                                                                                    |                                                                              |       |              |             |                        |               |                                                   |
|----------------------------------------------------------------------------------------------------|------------------------------------------------------------------------------|-------|--------------|-------------|------------------------|---------------|---------------------------------------------------|
| Duration (ms)       Final s         1)       1000       ↓         2)       1176       ↓         3)       0       ↓         4)       0       ↓         5)       0       ↓         Execute sensor-less algorithm st | 0<br>speed (rpm) Fin<br>1.5<br>1.5<br>1.5<br>1.5<br>1.5<br>1.5<br>1.5<br>1.5 |       | Speed (rpm)  | 400         | 500 1000<br>Duration ( | 1500 2<br>ms) | 2.0<br>1.5<br>1.5<br>1.0 Current (A<br>0.5<br>0.0 |
| onsecutive succesful start-up o                                                                                                    | utput tests                                                                  | 2     | *<br>*       | Rev-up to F | OC switch-over         |               |                                                   |
| linimum start-up output speed                                                                                                    |                                                                              | 500   | <b>₽</b> rpm | Duration    | 25                     | Å             | ms                                                |
| stimated speed Band tolerance<br>stimated speed Band tolerance                                                                                                    | upper limit<br>lower limit                                                   | 93.75 | ₩ %          |             |                        |               |                                                   |

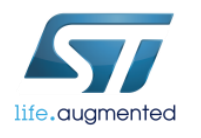

## FOC StartUp - representation of set a data

StartUp ramp in the MC Worbench

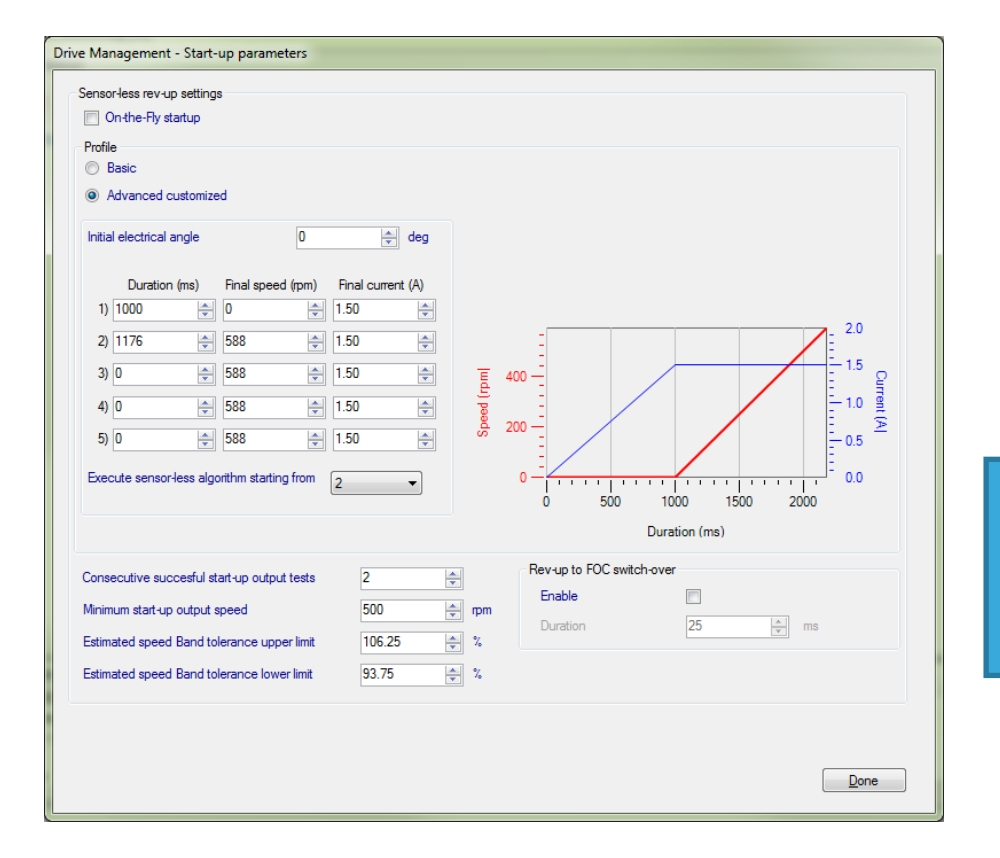

• StartUp ramp read in the Monitor

The StartUp ramp in Basic mode is transferred to the table where is:

- Final **speed** in in the end of a step
- Final torque in the end of a step
- Duration of a step

The StartUp ramp can be tune and test online

| Revu | Revup Configuration |                   |              |               |                         |            |  |  |  |  |  |
|------|---------------------|-------------------|--------------|---------------|-------------------------|------------|--|--|--|--|--|
|      | Num                 | Final Speed (rpm) | Final Torque | Duration (ms) | Last read               | Last write |  |  |  |  |  |
| •    | 1                   | 0                 | 15040        | 1000          | 2018-04-24 16:15:37.921 | never      |  |  |  |  |  |
|      | 2                   | 588               | 15040        | 1176          | 2018-04-24 16:15:37.983 | never      |  |  |  |  |  |
|      | 3                   | 588               | 15040        | 0             | 2018-04-24 16:15:38.045 | never      |  |  |  |  |  |
|      | 4                   | 588               | 15040        | 0             | 2018-04-24 16:15:38.108 | never      |  |  |  |  |  |
|      | 5                   | 588               | 15040        | 0             | 2018-04-24 16:15:38.170 | never      |  |  |  |  |  |

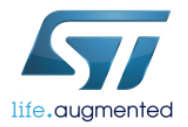

22

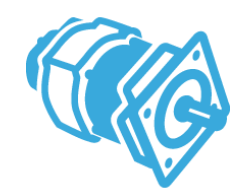

## **Tuning Flow**

- We recommend these steps for tuning
- Start-up
- The PID parameters
  - 1. Current regulator
  - 2. Observer (C2) and Observer regulator
    - Torque mode skip the Speed regulator
  - 3. Speed regulator

| ST Motor Control Workbe                                                                                    | nch [MC_WorkShop_01]                                                                                                    |                                                   | and so welled.                                                                                                    |                                                                |
|----------------------------------------------------------------------------------------------------|----------------------------------------------------------------------------------------------------|---------------------------------------------------|----------------------------------------------------------------------------------------------------|----------------------------------------------------------------|
|                                                                                                    | icumentation                                                                                                    | Port COM143 • 115200 •                            | 🐼 🔶 📊 🌈 Close Monitor 🥙                                                                                                    |                                                                |
| itatus                                                                                                    | Basic Advanced Registers Configuration                                                                                                    | Firmware: ST MC SDK                               | Ver. 5.0.2                                                                                                    | Generic                                                        |
| Idle     Faults     FOC duration     Over voltage     Under voltage     Overheat                           | Configuration and debug Control mode Power Board Status BUS Voltage 11 Volt Heatsink temp. 27 °C Competencies                                                                               |                                                   | Sensor-less Observer+PLL           Observer C1         -22530           Observer C2         2500           PLL Kp         203           PLL Ki         4 | Target moto<br>Motor 1<br>Start Moto<br>Stop Moto<br>Stop Ramp |
| <ul> <li>Start-up failure</li> <li>Speed feedback</li> <li>Over current</li> <li>Software error</li> </ul> | Set current reference in speed mode Torque ref (lq) 465 Flux ref (ld) 0                                                                                                    | Speed controller<br>Speed amp<br>Target speed 200 | Sensor-less Observer+Cordic           Observer C1         0           Observer C2         0           Flux weakening tuning         Kp                   | Fault Ack<br>Encoder Alig                                      |
| onitor<br>0<br>Measured speed (rpm)                                                                        | Immediated currents         0           Torque (Iq)         0           Flux (Id)         0           Id PID Gains         Id PID Gains           Kp         3671           Ki         2445 | Ko 3200<br>Ki 261                                 | Ki     0       BUS Voltage allowed       Ref     0       Meas     0                                                                                      | PFC Enable<br>PFC Disable<br>PFC Fault A                       |
| riable<br>VM frequency<br>nsor selection main<br>nsor selection aux<br>rque&Flux - Execution rate          | Mctor         Uni ▲         Time           30000         HZ ≡                                                                                                    | Motor Id Message                                  |                                                                                                    |                                                                |
| s voilage sensing                                                                                          |                                                                                                    |                                                   |                                                                                                    |                                                                |

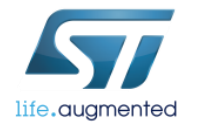

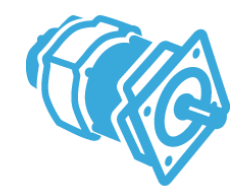

- Additional Tips & Tricks you can found in F.A.Q.
   located in ST web site.
- Or in the dedicated MOOC training.

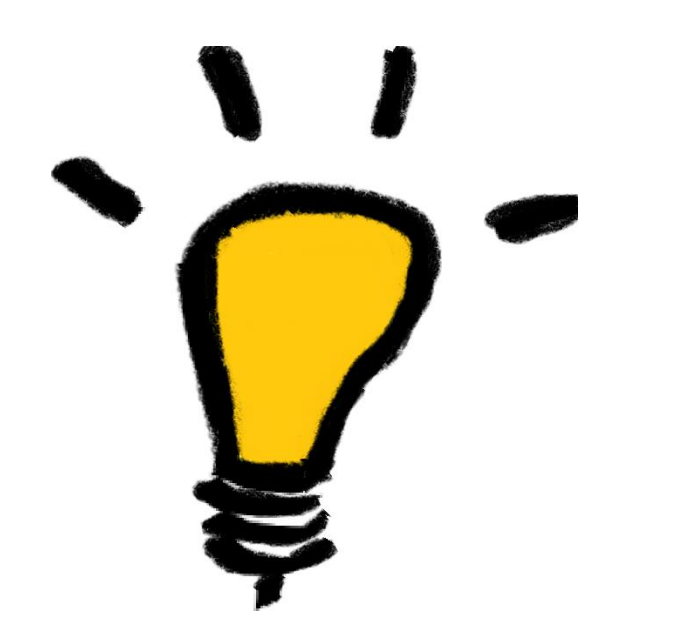

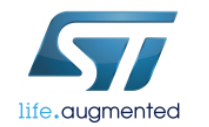

# 25 Motor Control Development Workflow #5 – Motor Drive Tuning Image: State of the state of the sta

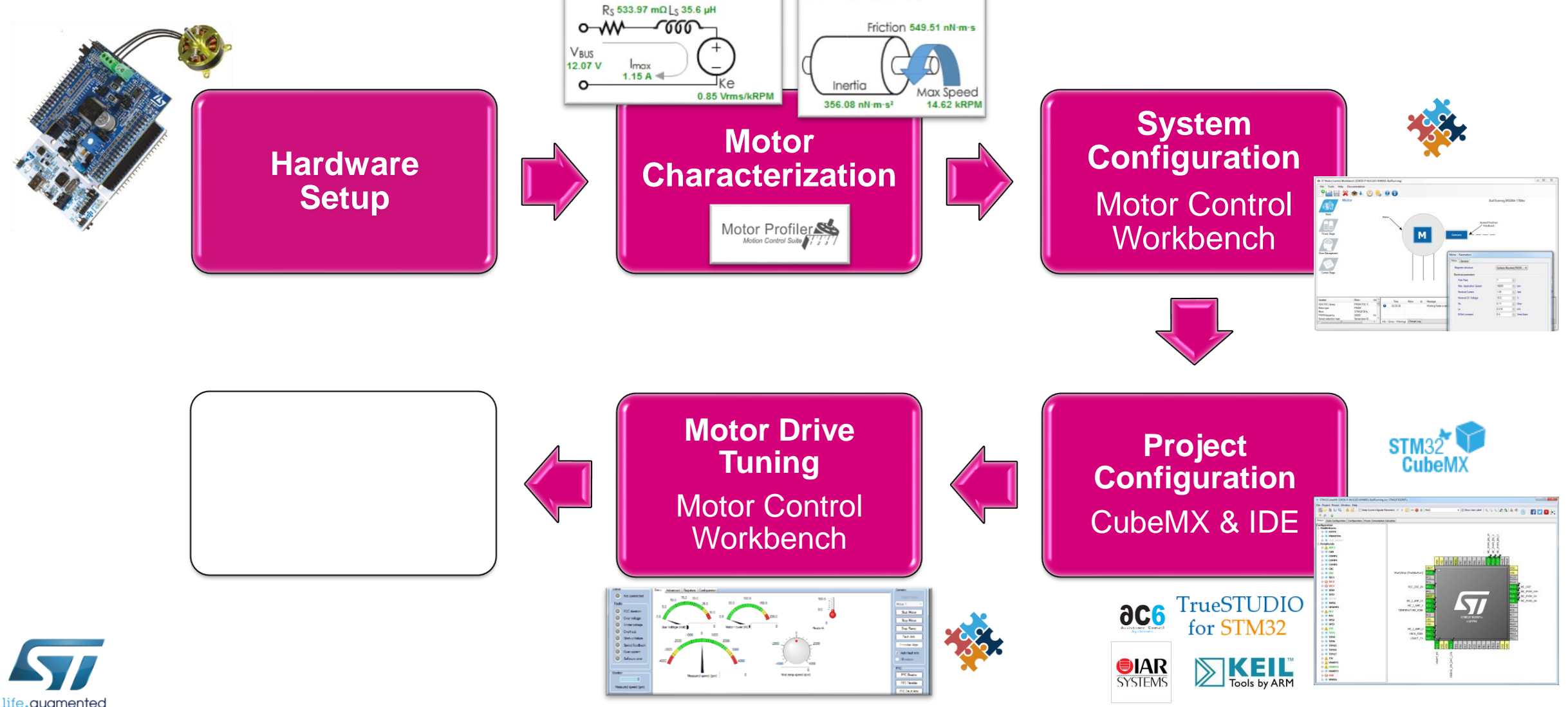